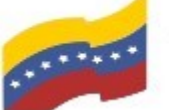

Gobierno Bolivariano Ministerio del Poder Popular Comisión Nacional de las Tecnologías de Venezuela

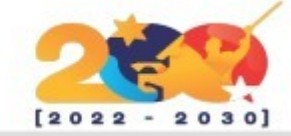

AMULE

Es un gestor de descargas para redes P2P, basado en software libre y que incluye las mismas funcionalidades que eMule. Su proporcionar una objetivo es el de herramienta para descargas P2P libre y completa para cualquier sistema operativo.

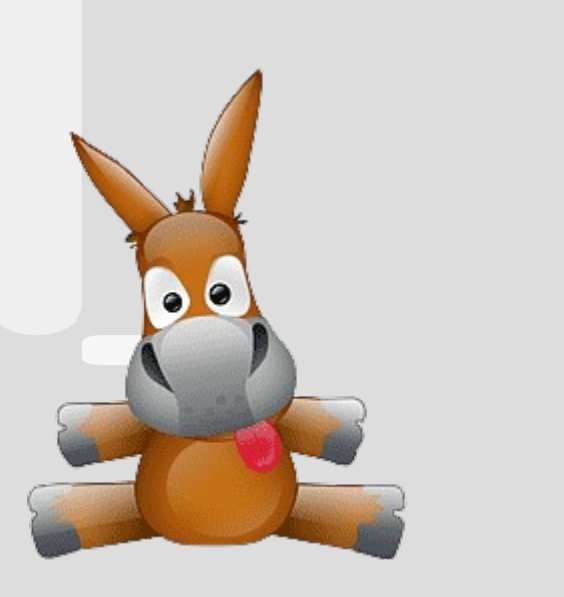

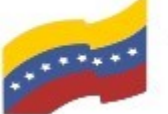

Gobierno Bolivariano Ministerio del Poder Popular Comisión Nacional de las Tecnologías de Venezuela

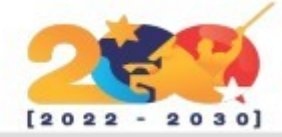

# CARACTERÍSTICAS DE AMULE

Es multiidioma, estando actualmente disponible en 28 idiomas diferentes.

> Soporte de intercambio de fuentes para encontrar fuentes de archivos más eficientemente.

> > Permite tener un icono en la barra de tareas en GNOME, KDE y otros gestores de ventanas compatibles.

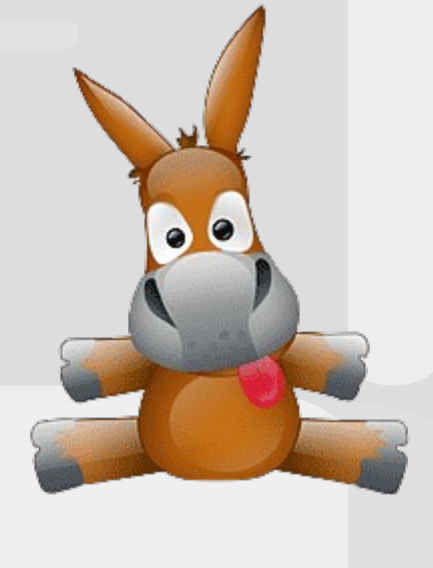

Soporte de categorías para gestionar mejor las descargas.

Detección de clientes agresivos.

Soporta la firma online, para conocer el funcionamiento de aMule.

Soporte de intercambio comprimido de datos (usando zlib), lo que se traduce en mejores velocidades y menos carga en los servidores.

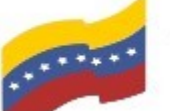

Gobierno Bolivariano Ministerio del Poder Popular Comisión Nacional de las Tecnologías de Venezuela

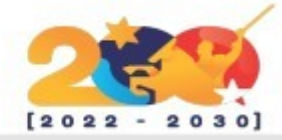

## AMULE

Para utilizar Amule debe seguir los siguientes pasos:

Abrir la terminal de su computadora, presionando las teclas (CTRL + ALT + T). En la imagen de la terminal, no se visualiza el nombre de usuario por medidas de seguridad.

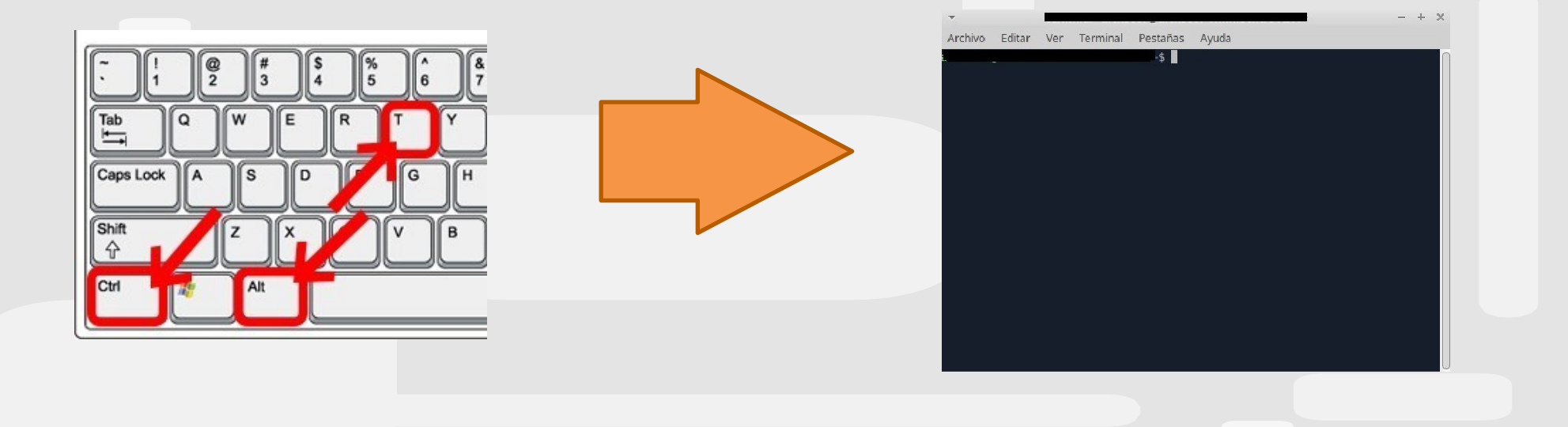

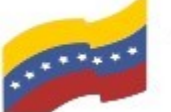

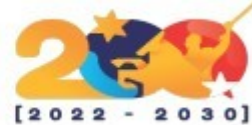

AMULE 0 El primer paso para instalar Archivo Editar Ver Terminal Pestañas Ayuda Amule es ingresar el repositorio sudo add-apt-repository ppa:maktio/amule en la terminal: -focal Backport of amule 2.3.3 hirsute to focal fossa ubuntu version add-apt-repository sudo Más información: https://launchpad.net/\_maktio/+archive/ubuntu/amule-focal ppa:maktio/amule-focal ulse [ENTRAR] para continuar o Ctrl+C para cancelar la adición. Dbj:1 http://ppa.launchpad.net/infjaf/daile/ubuntu focal InRelease Ingrese la clave del usuario y )bj:2 http://ve.archive.ubuntu.com/ubunt( focal InRelease pulse **Enter** para entrar al Des:3 http://security.ubuntu.com/ubuntu ocal-security InRelease [114 kB] repositorio y continuar. Des:4 http://ve.archive.ubuntu.com/ubuntu focal-updates InRelease [114 kB] pes:5 http://ppa.launchpad.net/maktio/am\_le-focal/ubuntu focal InRelease [18,1 k Dbj:6 https://packages.zorinos.com/stable focal InRelease Dbj:7 http://ppa.launchpad.net/mutlagja/ppa/ubuntu focal InRelease Ign:8 https://celestia.space/packages SUITE InRelease Dbj:9 https://packages.zorinos.com/patches focal InRelease Err:10 https://celestia.space/packages SUITE Release 404 Not Found [TD: 5 39 216 162 443]

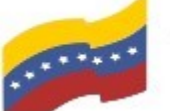

Gobierno Bolivariano Ministerio del Poder Popular Comisión Nacional de las Tecnologías de Menezuela

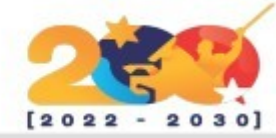

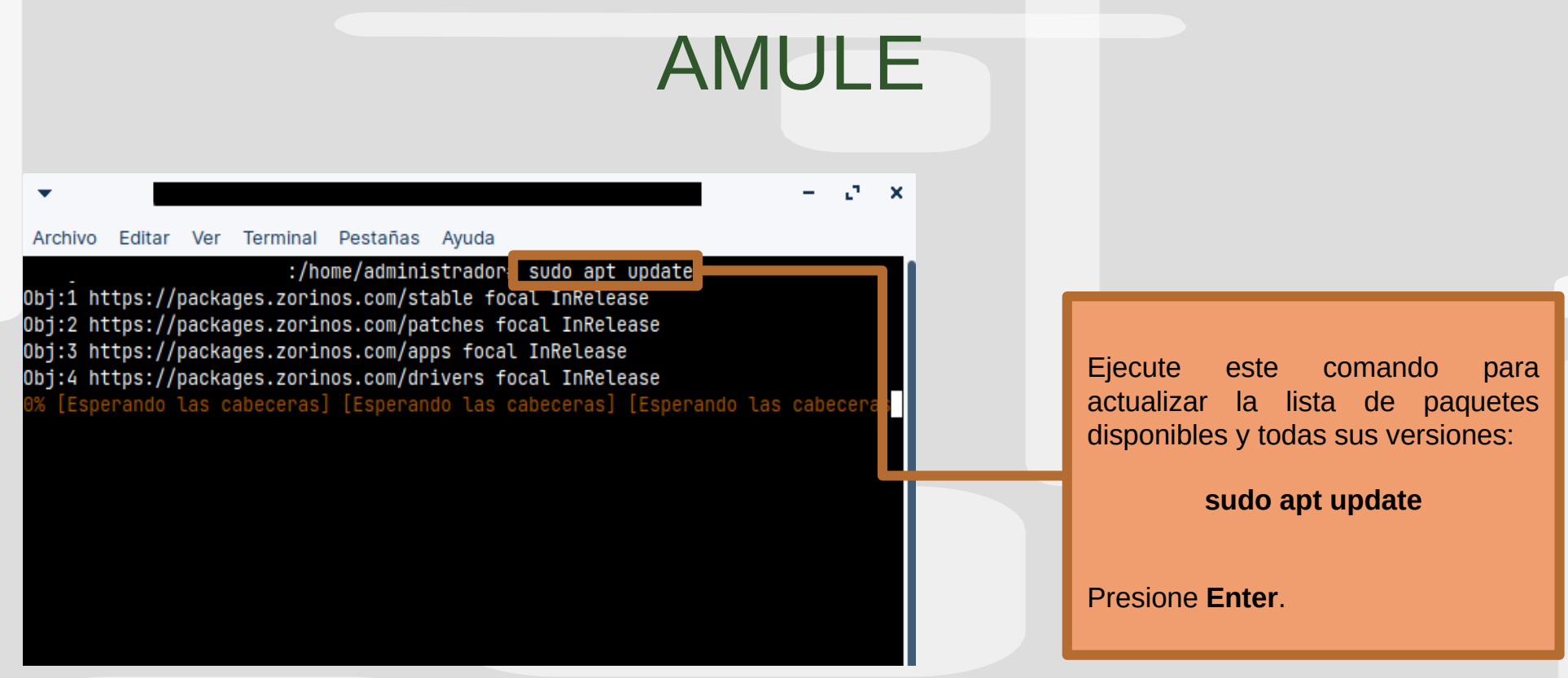

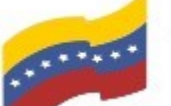

Gobierno Bolivariano Ministerio del Poder Popular Comisión Nacional de las Tecnologías de Menozuela

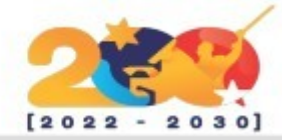

AMULE Archivo Editar Ver Terminal Pestañas sudo apt-get install amule eyendo lista de paquetes... Hecho reando árbol de dependencias evendo la información de estado... Hecho Con este comando se procede a la os paquetes indicados a continuación se instalaron de forma automática y ya no on necesarios. instalación de Amule: ant ant-optional antlr3 aspectj bnd clang clang-tidy clang-tidy-10 clang-tools-10 default-jdk default-jdk-doc default-jdk-headless extra-cmake-modules gir1.2-harfbuzz-0.0 icu-devtools java-wrappers javahelp2 sudo apt-get install amule junit junit-doc junit4 junit4-doc kaccounts-providers kactivities-bin kactivitymanagerd kapptemplate kde-cli-tools kde-cli-tools-data kdeconnect Presione Enter y luego S para continuar. kdevelop-data kdevelop55-libs keditbookmarks kinit kio kio-extras kio-extras-data kpackagelaunchergml kpackagetool5 kpeople-vcard ktexteditor-data ktexteditor-katepart libaccounts-glib0 libaccounts-gt5-1 libactivation-java libantlr-java libantlr3-runtime-java libantlr4-runtime-java libaopalliance-java libapache-pom-java libapr1 libaprutil1 libargs4j-java libaribb24-0 libasm-jav<u>a libaspectj-java</u> libastyle3 libatinject-jsr330-api-java libatk-bridge2.0-dev libatk1.0-dev libatspi2.0-dev libavalon-framework-java libbasicusageenvironment1 libbeansbinding-java libbindex-java libblkid-dev libbsh-java

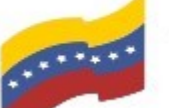

Gobierno Bolivariano Ministerio del Poder Popular Comisión Nacional de las Tecnologías de Venezuela

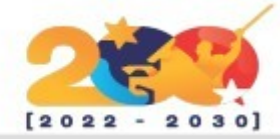

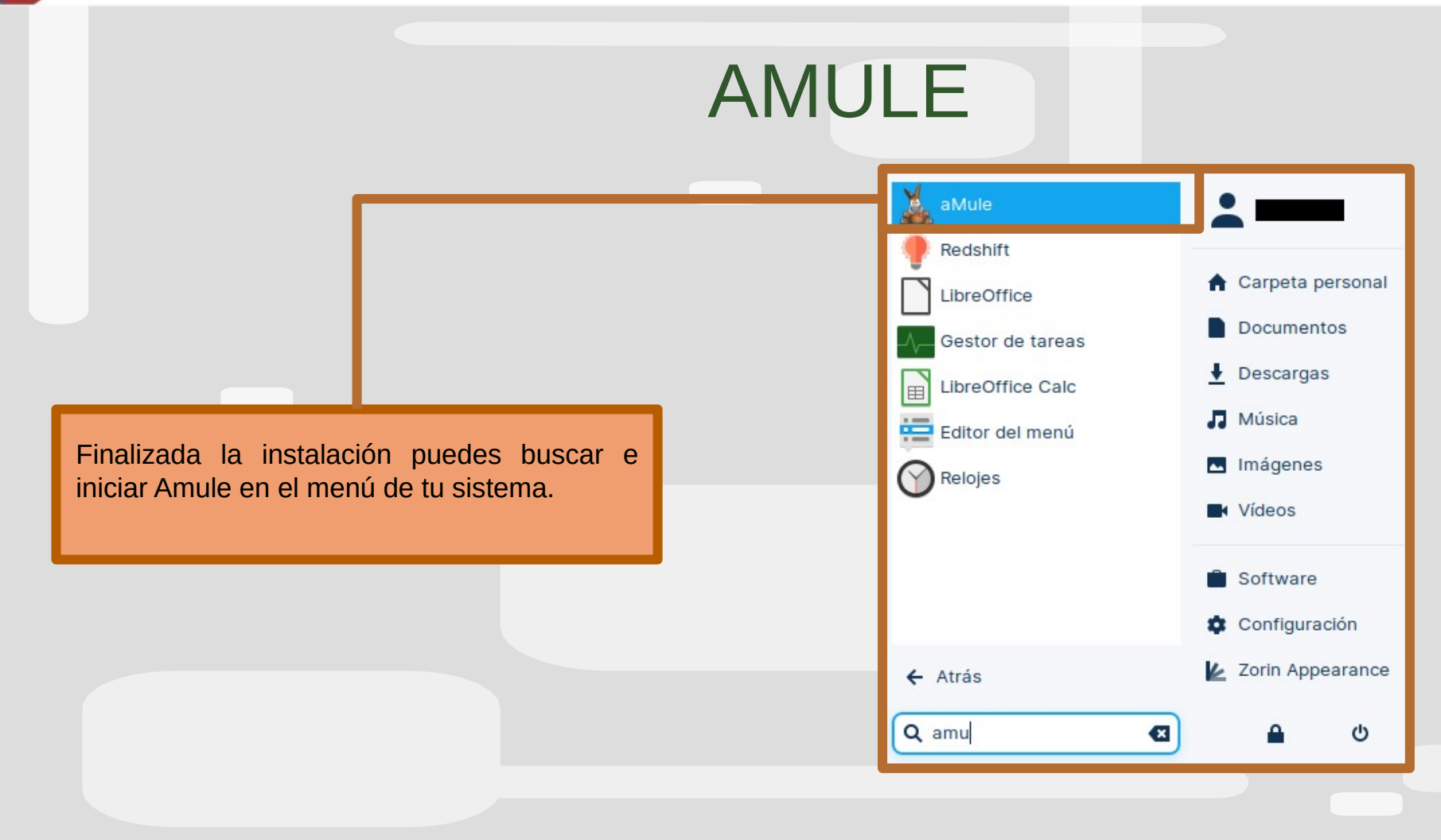

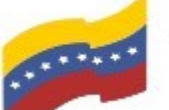

Gobierno Bolivariano Ministerio del Poder Popular Comisión Nacional de las Tecnologías de Menezuela

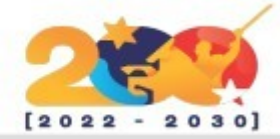

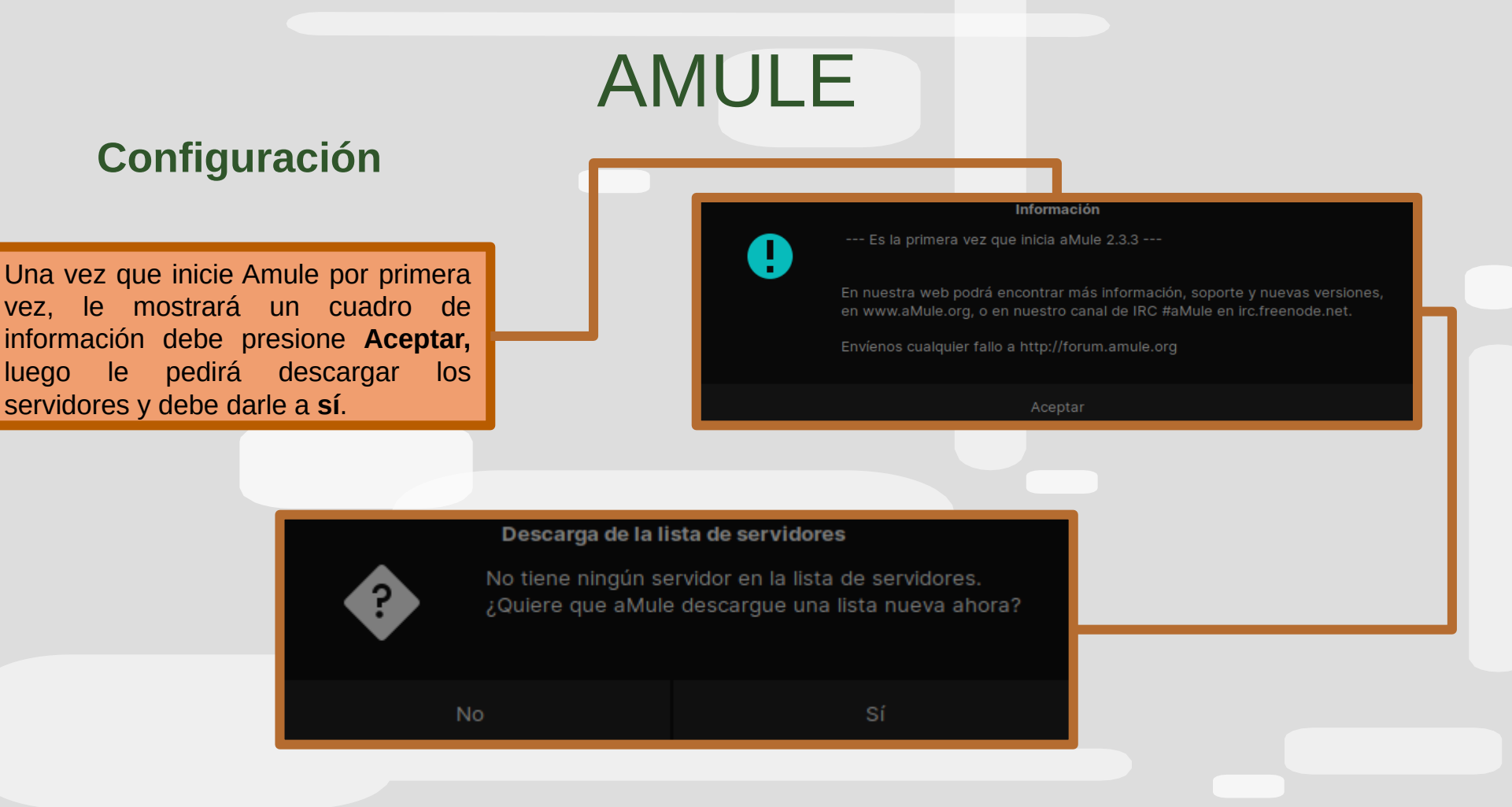

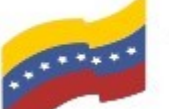

Gobierno Bolivariano Ministerio del Poder Popular Comisión Nacional de las Tecnologías de Venezuela

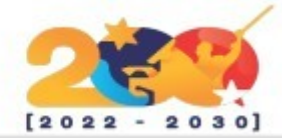

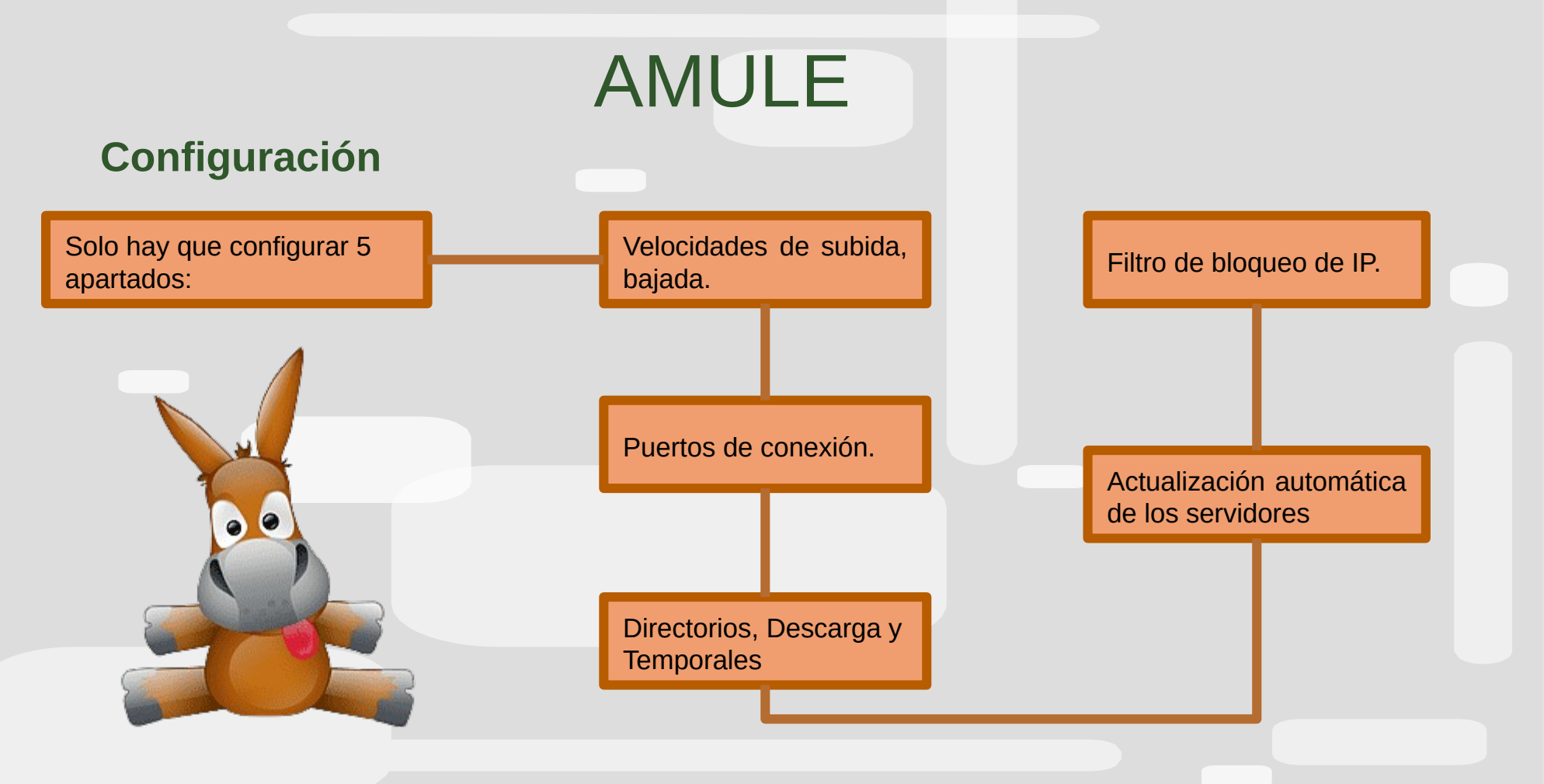

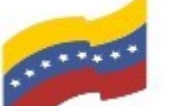

Gobierno Bolivariano Ministerio del Poder Popular Comisión Nacional de las Tecnologías de Menezuela

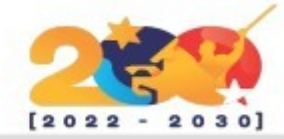

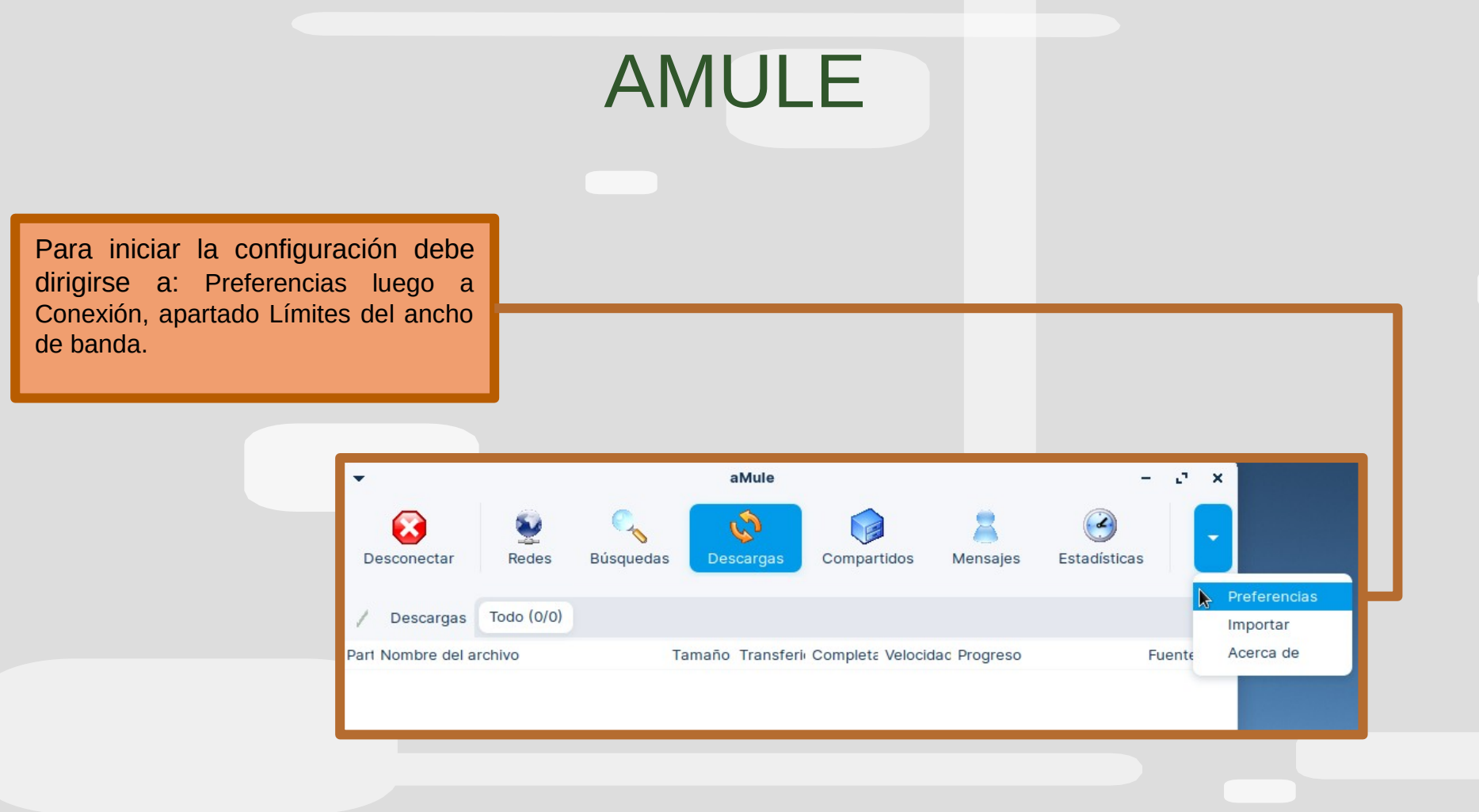

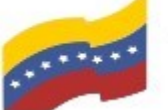

Gobierno Bolivariano Ministerio del Poder Popular Comisión Nacional de las Tecnologías de Menezuela

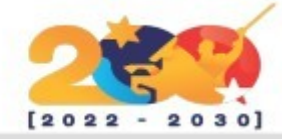

### AMULE **Configuración de Velocidades** Debe modificar algunos aspectos de la siguiente manera: Descarga – 0 KB/s para que baje a la máxima velocidad. Subida --- Entre 0 KB/s y 19375 KB/s que el máximo que me permite dar Asignación de puesto reservado -- 100 KB que es el máximo que permite.

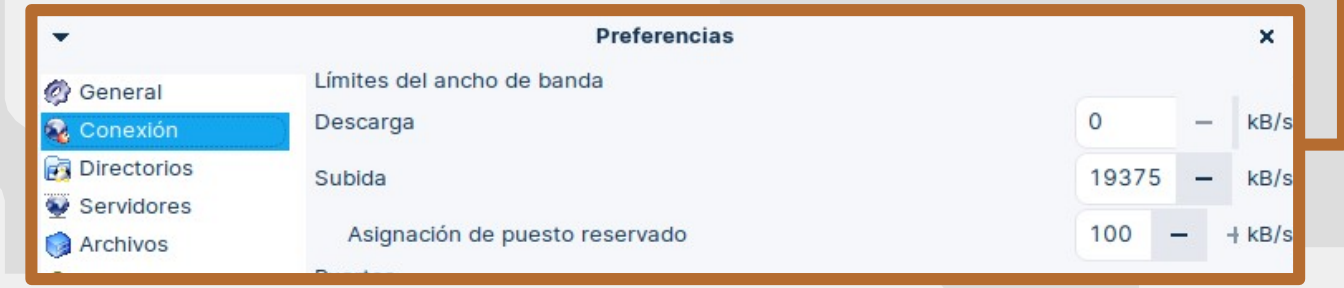

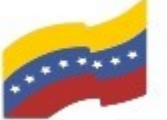

Gobierno Bolivariano Ministerio del Poder Popular Comisión Nacional de las Tecnologías de Venezuela

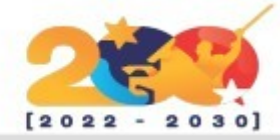

## AMULE

#### **Configuración de Puertos de Conexión**

Antiguamente los operadores capaban los puertos que utiliza aMule, ahora no se si lo hacen, pero es conveniente cambiarlos por si acaso. Podemos añadir un número a los que vienen por defecto, por ejemplo añadimos un 5 delante de los que están, así, si el puerto TCP es un 4662 ahora será 54662 y lo mismo con el resto.

Para no tener que abrir los puertos en el router, marcaremos la casilla Habilitar UPnP para el reenvío del puerto del router

| •                         |                                                  | Prefei                                             | encias           |   |    |     | ×     |  |  |
|---------------------------|--------------------------------------------------|----------------------------------------------------|------------------|---|----|-----|-------|--|--|
| Ø General                 | Límites del ancho d                              | le banda                                           |                  |   |    |     |       |  |  |
| Section Conexión          | Descarga 0                                       |                                                    |                  |   |    |     | kB/s  |  |  |
| Directorios               | Subida                                           |                                                    |                  |   |    |     | kB/s  |  |  |
| Servidores                | Asignación de p                                  | Asignación de puesto reservado                     |                  |   |    |     |       |  |  |
| Archivos                  | Puertos                                          |                                                    |                  |   |    |     |       |  |  |
| 🜮 Interfaz                | az Puerto TCP estándar                           |                                                    |                  |   |    |     | -     |  |  |
| 💽 Estadísticas            | Puerto UDP para pe                               | erto UDP para peticiones del servidor (TCP+3): 546 |                  |   |    |     |       |  |  |
| NW FLOXY                  | 🕑 Puerto UDP adi                                 | cional (Kad / I                                    | oúsqueda global) | ) | 54 | 662 | -     |  |  |
| Filtros Controles remotos | es remotos                                       |                                                    |                  |   |    |     |       |  |  |
| 🗘 Firma digital           | Puerto TCP para UPnP (opcional): 500             |                                                    |                  |   |    |     | -     |  |  |
| X Avanzado                |                                                  |                                                    |                  |   |    |     |       |  |  |
| 🔏 Eventos                 | Númoro máximo do fuentos doscorrando un archivo: |                                                    |                  |   |    |     |       |  |  |
|                           | Numero maximo de luentes descargando un archivo: |                                                    |                  |   |    |     |       |  |  |
|                           | Número máximo de conexiones simultáneas: 500     |                                                    |                  |   |    |     | -     |  |  |
|                           | Redes                                            |                                                    |                  |   |    |     |       |  |  |
|                           | Kademila 🕑 ED2K                                  |                                                    |                  |   |    |     | exión |  |  |
|                           |                                                  |                                                    |                  |   |    |     |       |  |  |
|                           |                                                  |                                                    |                  |   |    |     |       |  |  |
|                           |                                                  | ОК                                                 | Cancelar         |   |    |     |       |  |  |

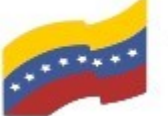

Gobierno Bolivariano Ministerio del Poder Popular Comisión Nacional de las Tecnologías de Venezuela

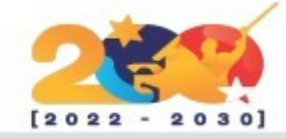

AMULE

#### **Configuración Directorios, Descargas y Temporales**

El directorio de descarga de aMule está oculto en la carpeta personal. Es el único que cambiaría por otro, pero NUNCA uses el directorio de Descargas, ya que si elegimos ese directorio corremos el riesgo de añadir a la colección archivos personales tales como facturas. fotografías, curriculum, documentos etc, y se terminarán compartiendo con la comunidad. (busca la palabra curriculum en aMule entenderás de lo que hablo)

| •                         | Preferencias                                                                                           | ×        |  |  |  |
|---------------------------|----------------------------------------------------------------------------------------------------|----------|--|--|--|
| 🖉 General                 | Carpeta de destino para las descargas                                                                  |          |  |  |  |
| 🙀 Conexión                | /home/armando/.aMuleDown                                                                               | Examinar |  |  |  |
| 🙀 Directorios             | Carpeta para los archivos temporales de las descargas                                                  |          |  |  |  |
| Servidores                | /home/armando/.aMule/Temp                                                                              | Examinar |  |  |  |
| 🌍 Archivos<br>🔒 Seguridad | Carpetas compartidas<br>(Haga clic derecho en los iconos de carpetas para compartirlas recursivamente) |          |  |  |  |
| 🜮 Interfaz                | ▶ <₿1                                                                                                  |          |  |  |  |
| 区 Estadísticas            |                                                                                                    |          |  |  |  |

El directorio TEMP déjalo tal cual, no hace falta cambiarlo.

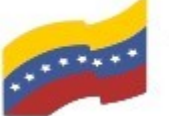

Gobierno Bolivariano Ministerio del Poder Popular Comisión Nacional de las Tecnologías de Vanezuela

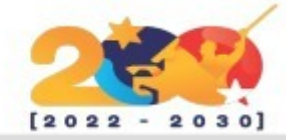

# AMULE

#### Configuración para la Actualización de Servidores

Es conveniente que cada vez que arranque aMule actualice la lista de servidores, para ello vamos a Preferencias, Servidores, marcamos la casilla Autoactualizar la lista de servidores al inicio.

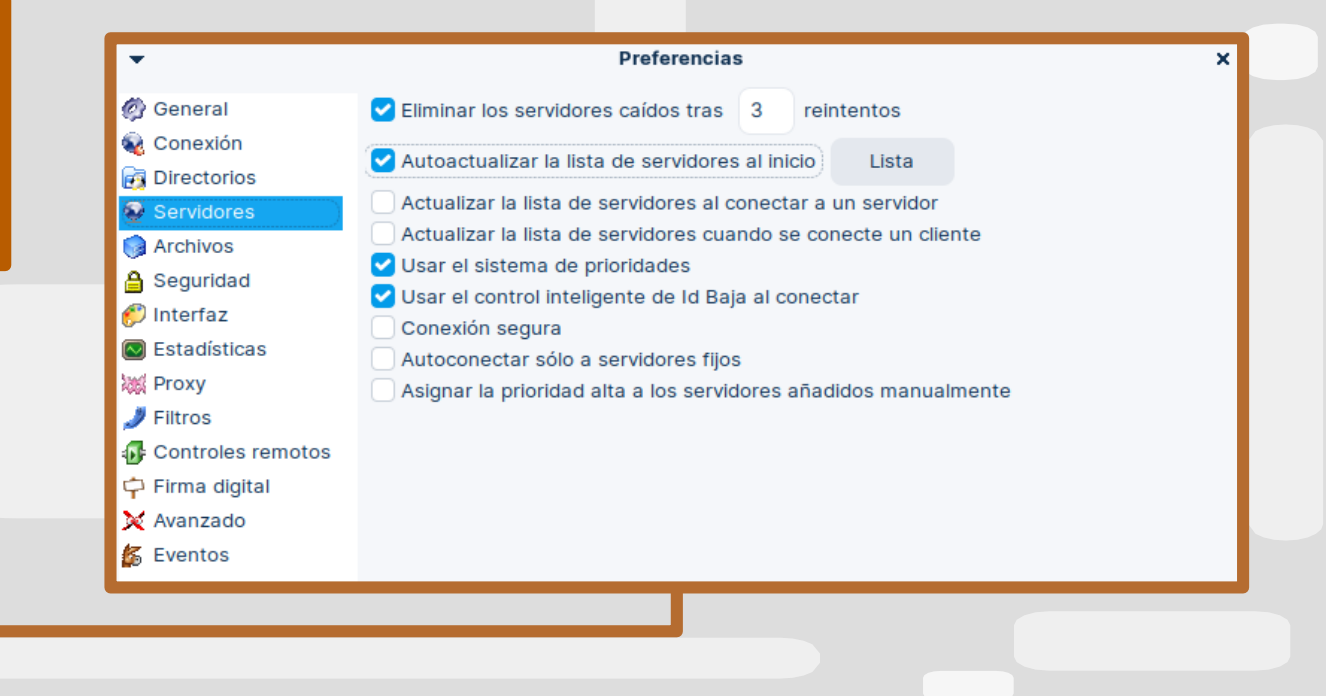

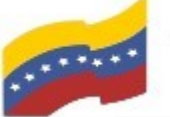

Gobierno Bolivariano Ministerio del Poder Popular Comisión Nacional de las Tecnologías de Venezuela

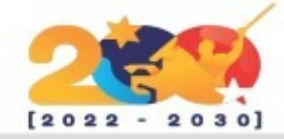

# AMULE

#### **Configuración para la Actualización de Servidores**

En el cajetín Lista, añadimos la siguiente url:

http://upd.emule-security.org/server.met

Presione **Aceptar** y aparecerá un mensaje de cambios presione nuevamente Aceptar.

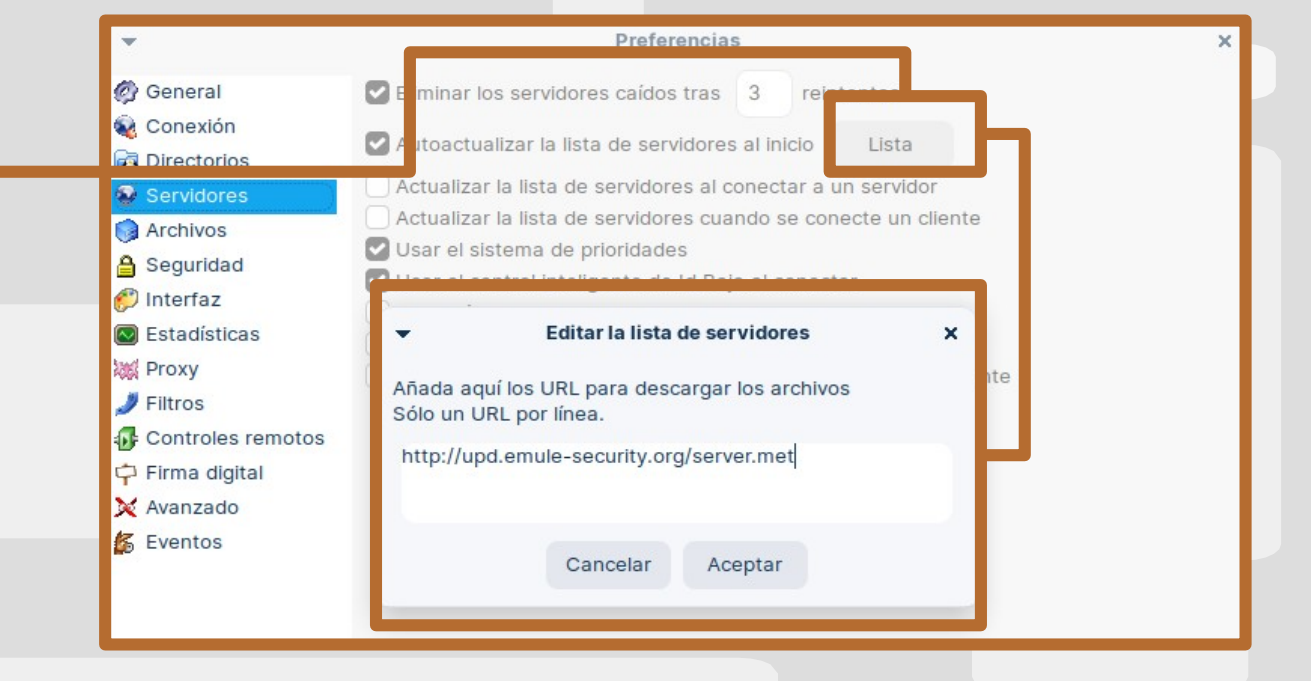

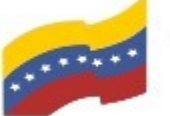

Gobierno Bolivariano Ministerio del Poder Popular Comisión Nacional de las Tecnologías de Venezuela

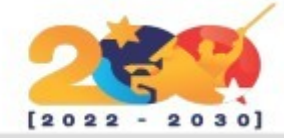

# AMULE

#### **Configuración para la Actualización de Servidores**

Sabrá que la conexión se ha realizado correctamente porque las flechas pasarán a estar de color verde (ID alta), y nos informará del nombre del servidor al que estamos conectados.

| •                 |            |                             |                     | aMule           |                 |                   |                       | – e ×              |
|-------------------|------------|-----------------------------|---------------------|-----------------|-----------------|-------------------|-----------------------|--------------------|
| Cancelar          | Q<br>Redes | C <sub>s</sub><br>Búsquedas | Descargas           | Compartidos     | s Mensaje       | es Estadísticas   | s Preferencias        | •                  |
| / Descargas       | Todo (0/   | /0)                         |                     |                 |                 |                   |                       |                    |
| Part Nombre del a | archivo    |                             | Tamaño Trans        | feri: Completa  | Velocidad Pro   | greso             | Fuente Priorida Es    | tado Tiempo        |
| *                 |            |                             |                     | Fuentes d       | el archivo: 0   |                   |                       |                    |
| Nombre de usuar   | io /       | De                          | scarga Velocidad    | Subido Pari     | tes disponibles | versiór F         | stado - Origen        | Nombre del arch    |
|                   |            |                             |                     |                 |                 |                   |                       |                    |
| Enlace eD2k:      |            |                             |                     |                 |                 |                   |                       | Añadir             |
| 1 2021-10-13 20:  | 04:43:     | 🙈 Usuarios: E               | : 125k К: 25k   Агс | hivos: E: 55.29 | M K: 2.66M      | 🕈 Su: 0   De: 0.0 | 🛱 eD2k: eMule Securit | v   Kad: conectado |

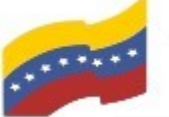

Gobierno Bolivariano Ministerio del Poder Popular Comisión Nacional de las Tecnologías de Venezuela

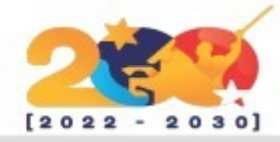

## AMULE

### Configuración Filtro, Bloqueo de IP

Vaya a Preferencias, Seguridad, marque la casilla Filtrar los servidores.

Debe añadir la siguiente url al cajetín:

http://upd.emule-segurity.org/ipfilter.zip

Pulse Actualizar ahora.

| •                                                                                                    | Preferencias                                                                                                    |     | ×                 |
|----------------------------------------------------------------------------------------------------|----------------------------------------------------------------------------------------------------|-----|-------------------|
| <ul> <li>General</li> <li>Conexión</li> <li>Directorios</li> <li>Servidores</li> <li>Archivos</li> <li>Seguridad</li> <li>Interfaz</li> <li>Estadísticas</li> <li>Provy</li> </ul> | <ul> <li>Usar la identificación segura de usuario (ISU)</li> <li>Ofuscación de protocolo</li> <li>Permitir la ofuscación de protocolo</li> <li>Usar la ofuscación para las conexiones salientes</li> <li>Aceptar sólo conexiones ofuscadas</li> <li>Quién puede ver mis archivos compartidos:</li> <li>Todos</li> <li>Amigos</li> <li>Nadie</li> </ul> |     |                   |
| A Proxy                                                                                                    | Filtrado de direcciones IP                                                                                                    |     |                   |
| J Filtros                                                                                                    | Elitrar los clientes                                                                                                    |     | Recargar la lista |
| Controles remotos                                                                                                    |                                                                                                    | 1   | A studies share   |
| X Avanzado                                                                                                    | <ul> <li>Autoactualizar el filtro de IP al inicio</li> <li>Nivel de filtrado:</li> <li>Filtrar siempre las IP de LAN</li> <li>Gestión paranoica de las IP que no coincidan</li> <li>Usar el ipfilter.dat del sistema si está disponible</li> </ul>                                                                                                    | 127 | - +               |
|                                                                                                    | OK Cancelar                                                                                                    |     |                   |

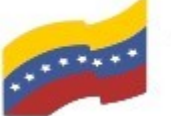

Gobierno Bolivariano Ministerio del Poder Popular Comisión Nacional de las Tecnologías de Venezuela

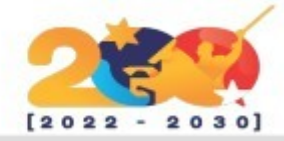

## AMULE

### Configuración Filtro, Bloqueo de IP

presionar Actualizar Luego de ahora, debe aparecer la siguiente descargando ventana, las actualizaciones de la url agregada.

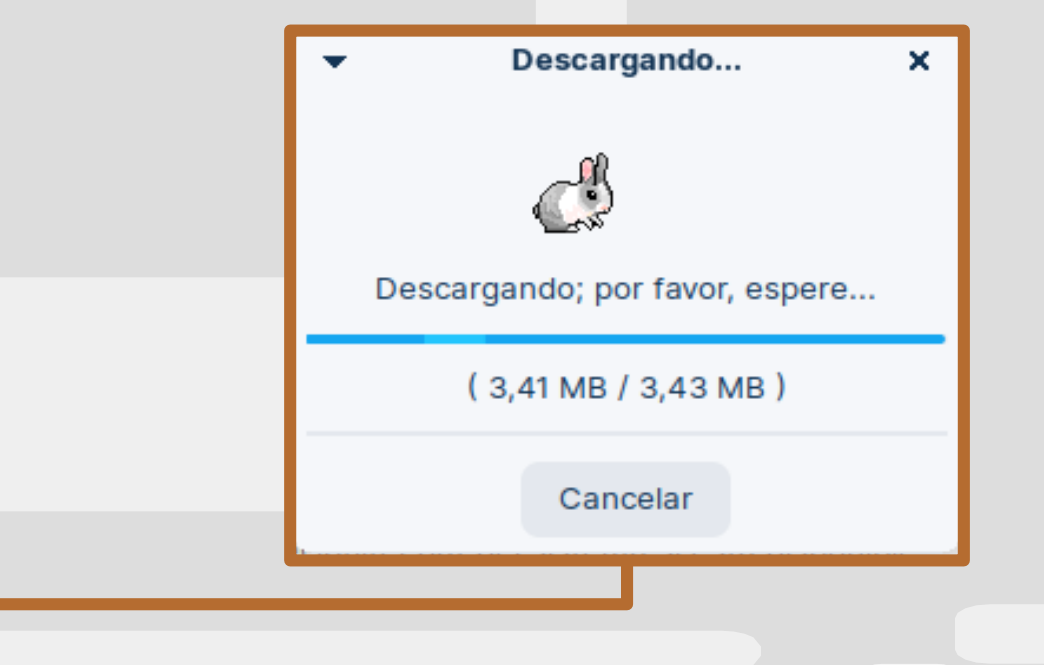

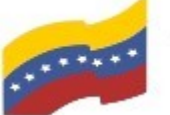

Gobierno Bolivariano Ministerio del Poder Popular Comisión Nacional de las Tecnologías de Vanezuela

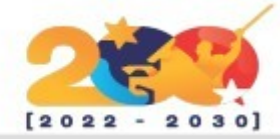

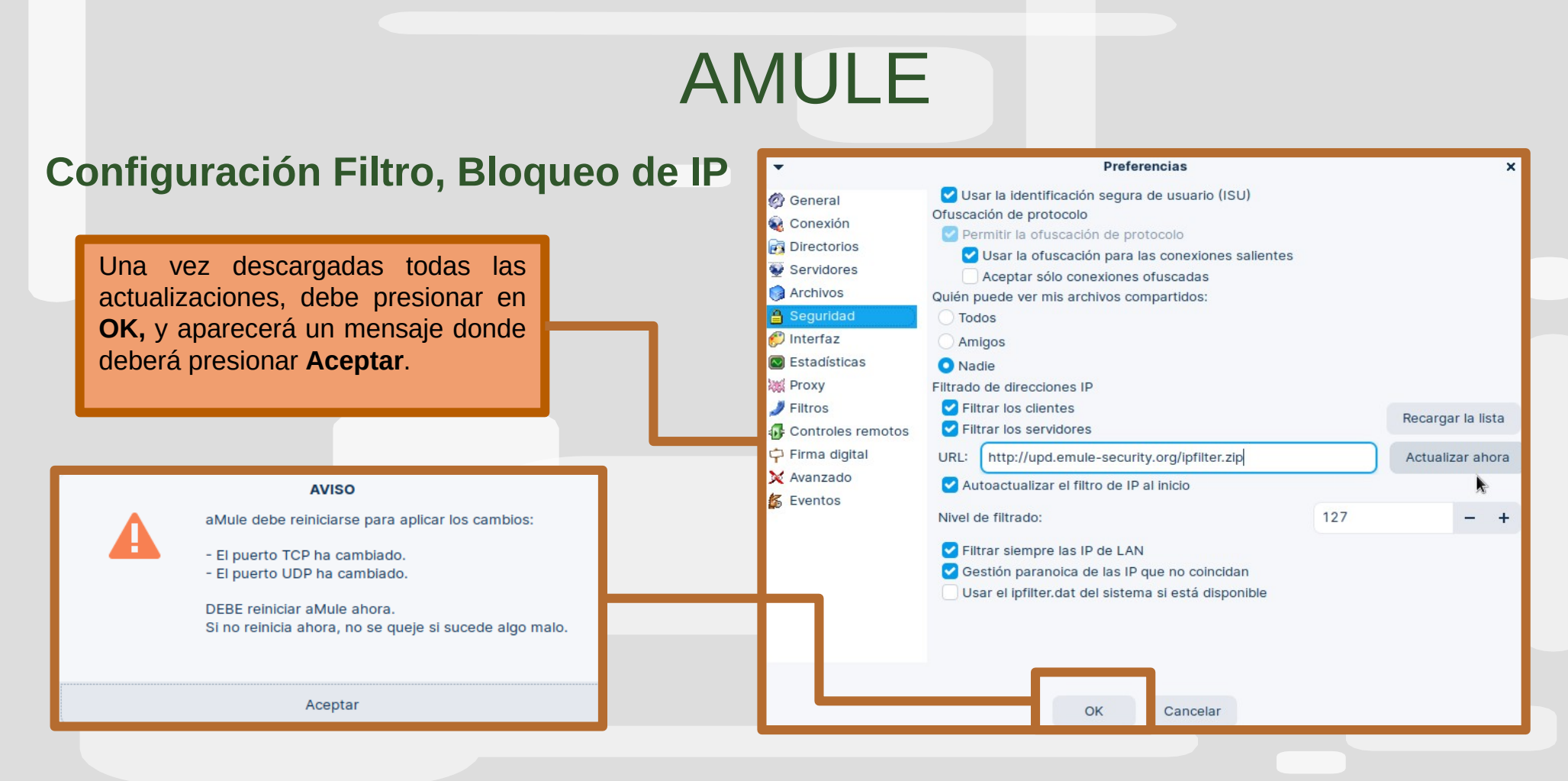

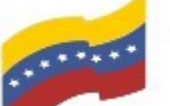

Gobierno Bolivariano Ministerio del Poder Popular Comisión Nacional de las Tecnologías de Venezuela

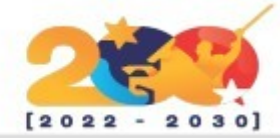

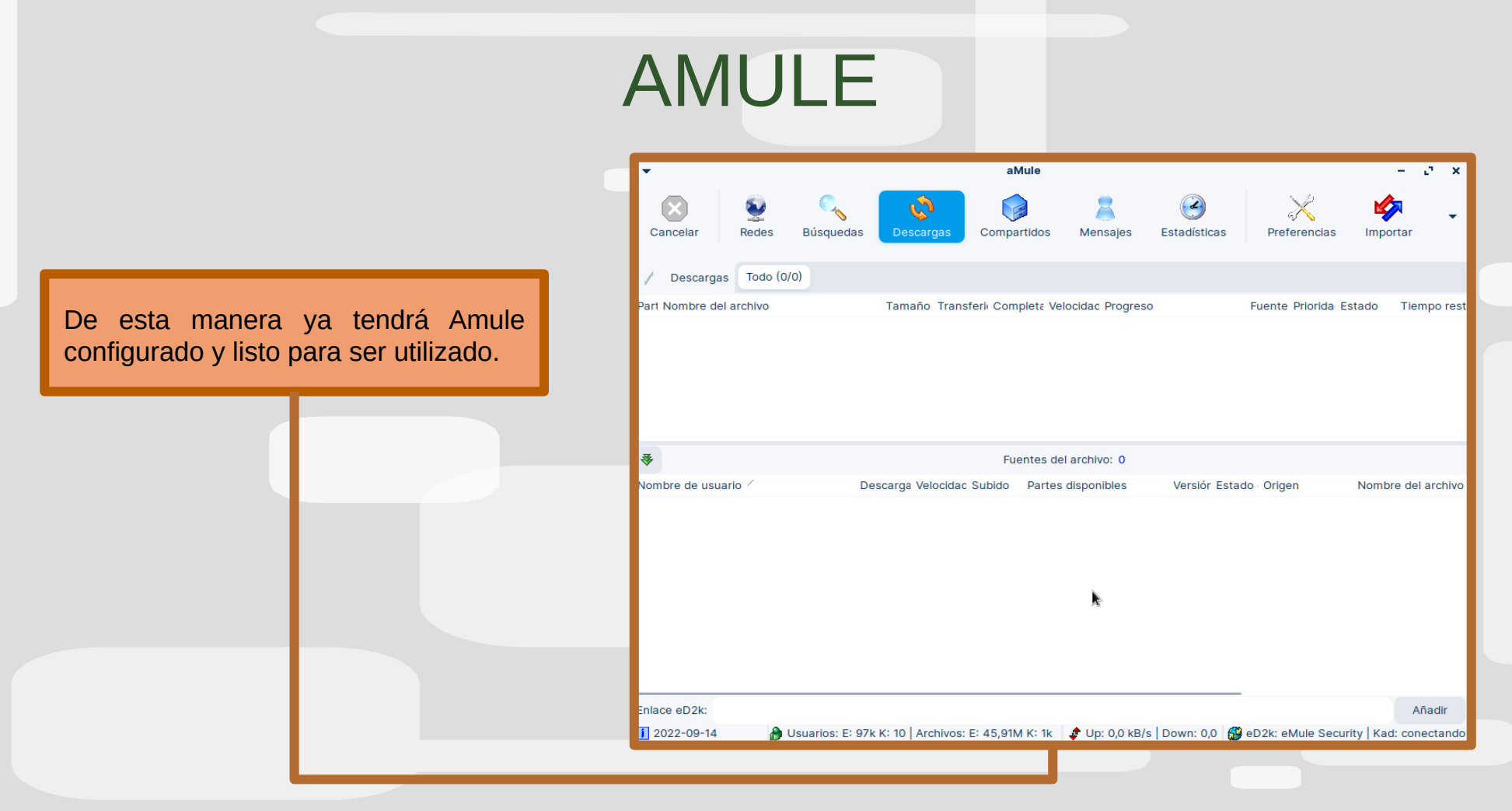